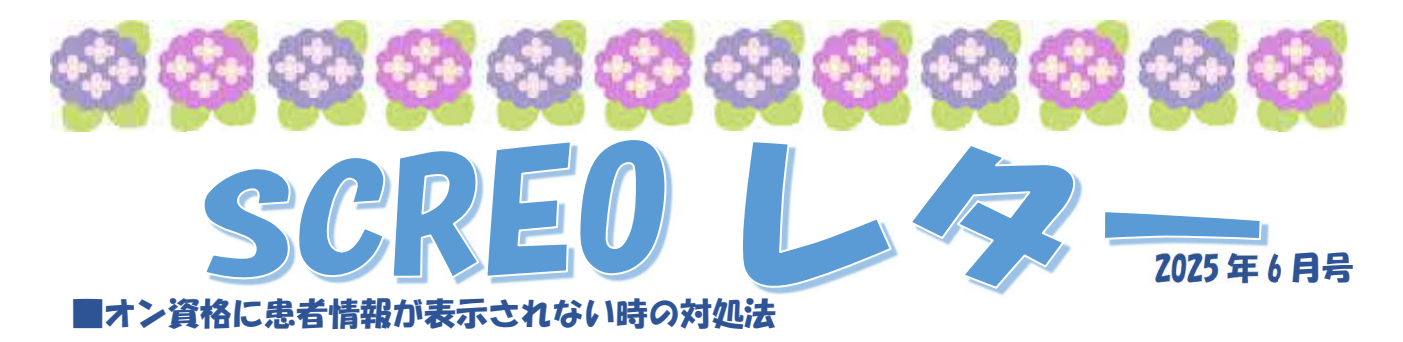

- 1. 強制確認をする
  - F8 強制確認 → F2 クリア の順に押します。

| (7032)巻支査時-オンクイ | 222         |      |       |               |       |          |       |                 |                    |     |      | ×        |         |
|-----------------|-------------|------|-------|---------------|-------|----------|-------|-----------------|--------------------|-----|------|----------|---------|
| 確認日             | 令和 3年11月17日 |      | (分数 3 | (金獻 3年11月17日) |       | 【自日未短編分】 |       |                 | ★ : MELLE ⊕ : 9499 | TE. |      |          |         |
| <u>₩</u> ₩ [K:  | ə.          | 结理時間 | 機能目付  | 体质素兼成         | 記号、筆号 | 秋乗   秋陽  | 有許終了目 | \$\$.#          | 1946 J. C. P       | 5   | カナ族名 | <u> </u> |         |
| د<br>#2666      |             |      |       |               |       |          |       |                 | _                  |     |      |          | ]       |
| 展る              | F2          | 797  |       | 科教日           | 形改日   | 76 統省    | 17次重  | F 8 列前书(1983)33 | F10 金村象            | 10  | 八貝   | F8 強制確認  | F10 全対象 |

※強制確認を押しても患者情報が表示されない場合は次の手順に進んで下さい。

2. onshi-receiver と push-exchanger を再起動する

デスクトップの「サービス」をWクリックします。

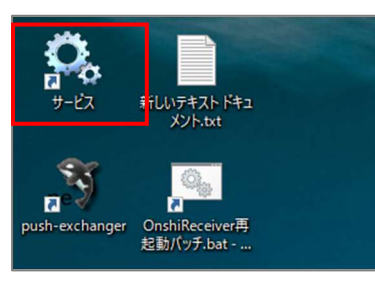

OnshiReceiver」を選択し、「サービスの開始」を押します。

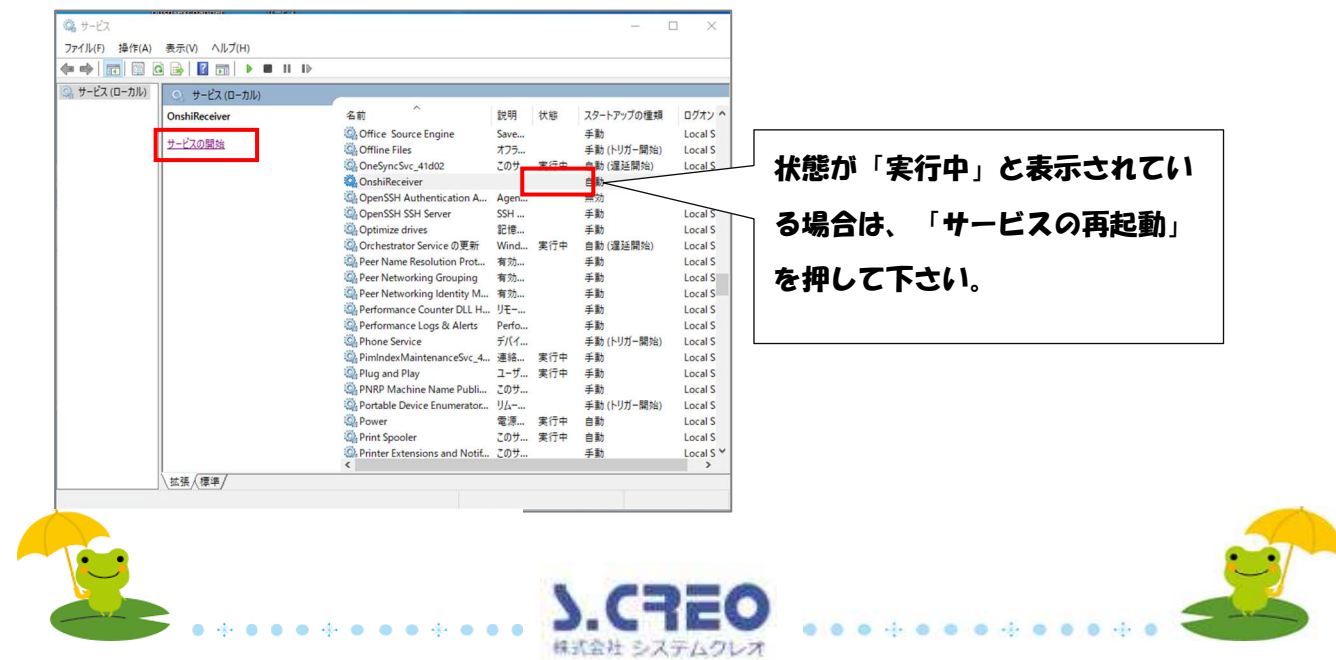

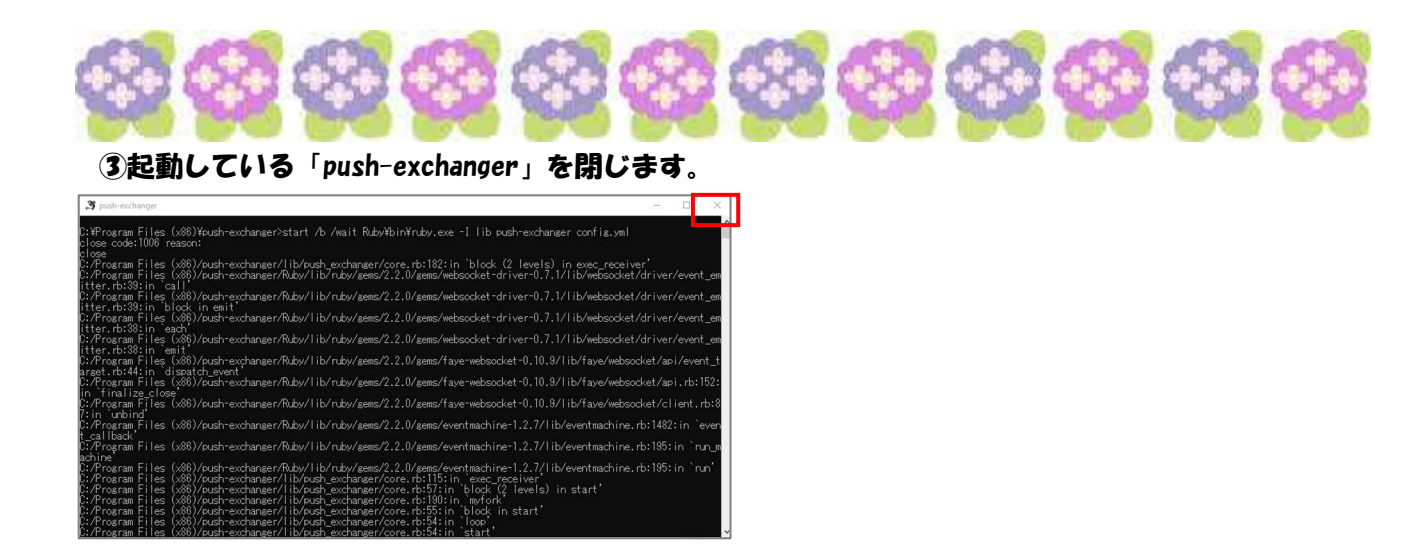

④テスクトップの「push-exchanger」をWクリックで開き最小化します。

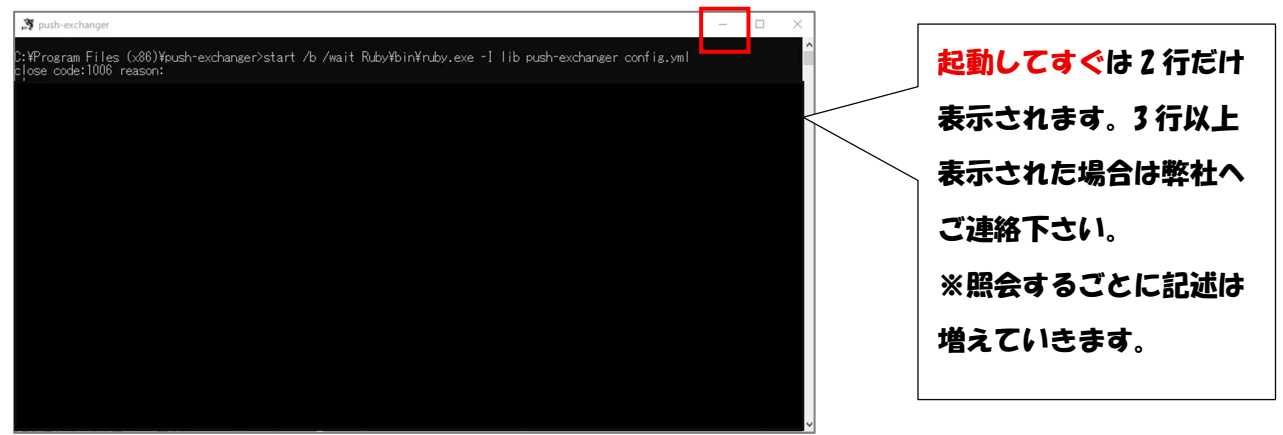

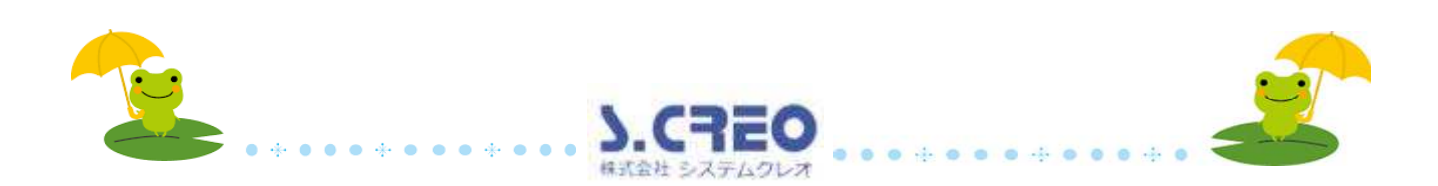